# 通過無線分佈系統(WDS)將多個存取點連線在一 起

## 目標

無線分佈系統(WDS)可連線多個存取點。WDS允許連線的接入點通過無線連線相互通訊。此 功能使漫遊的客戶端獲得無縫體驗。這樣可以更輕鬆地管理多個無線網路,並減少連線網路所 需的電纜數量。

無線接入點(WAP)可以充當單點對點模式接入點、點對多點網橋或中繼器。在點對點模式下 ,單個WAP接受來自網路中客戶端和其他裝置的連線。在點對多點橋接模式下,單個WAP作 為多個接入點之間的公共鏈路發揮作用。WAP還可以充當中繼器,它可以在彼此相距遙遠的 接入點之間建立連線。無線客戶端可以連線到此中繼器。可以將WDS角色系統與中繼器的角 色進行比較。

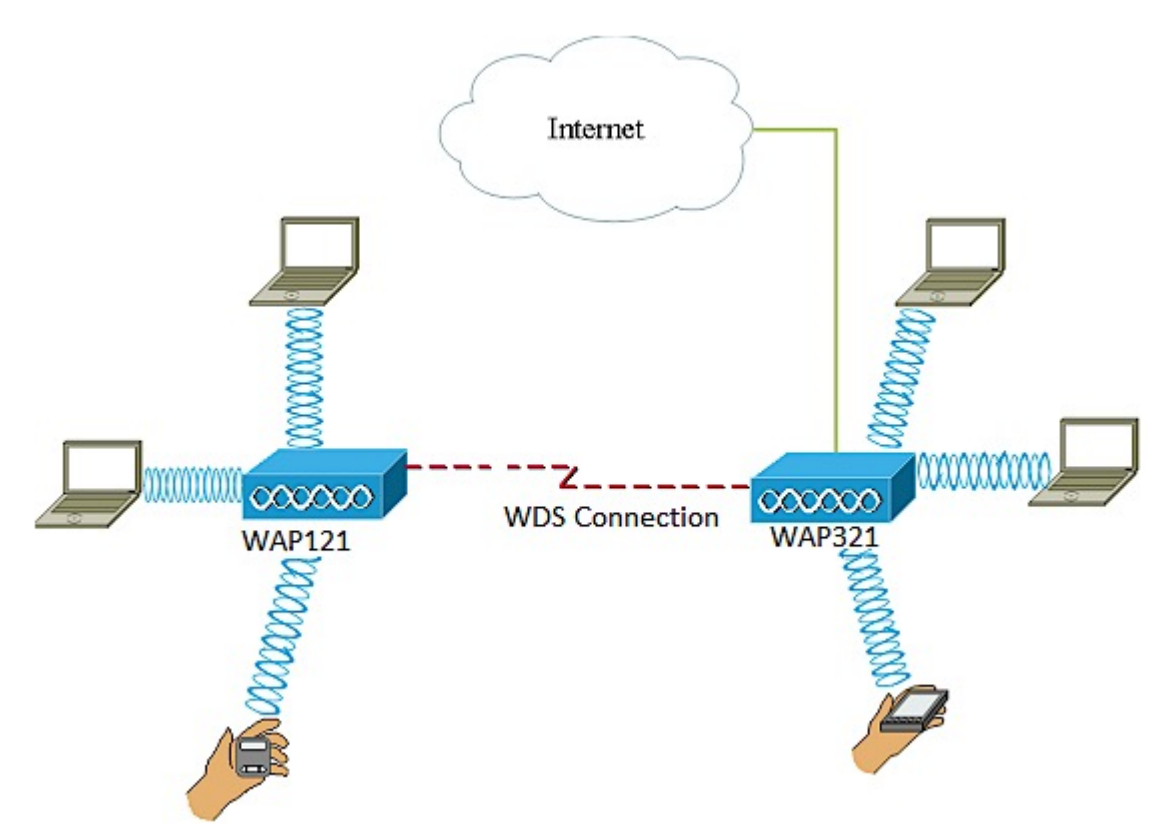

在上面的示例圖中,在WAP121和WAP321接入點之間配置了WDS連線。

**附註:**當使用WDS時,由於一對中的WAP之一必須在兩端的通訊期間重新傳輸資訊,所以最 大無線吞吐量可以在第一跳之後減半。

本文說明如何配置WDS網橋以將多個接入點連線在一起,並適用於下面提及的特定裝置。

# 適用裝置

- WAP121
- WAP321
- WAP371
- WAP551
- WAP561

# 軟體版本

- 1.0.6.5 WAP121、WAP321
- 1.3.0.4 WAP371
- 1.2.1.3 WAP551、WAP561

#### 配置WDS的准则:

1. WDS僅對特定的Cisco WAP裝置對運行。這些線對如下所列。

- 採用WAP321的WAP121
- •採用WAP351的WAP131
- •採用WAP361的WAP150
- •採用WAP561的WAP551
- •多個WAP371
- 多個WAP571
- •多個WAP571E

2.在這些裝置的任何對之間只能有一個WDS鏈路。也就是說,對於特定WAP,遠端介質訪問控制 (MAC)地址在WDS頁面上只能出現一次。

3.裝置應具有相同的無線電、IEEE 802.11模式、通道頻寬和通道設定。

4.應指定頻道選擇,並且不要將其設定為「自動」。

**註:如果您在**802.11n 2.4 GHz頻段中運行網橋,請將通道頻寬設定為20 MHz而不是預設的 20/40 MHz,以便檢測任何20 MHz WAP裝置。通道頻寬不匹配會導致鏈路斷開。

# 通過WDS將多個接入點連線在一起

**附註:**根據WAP的準確型號,影象可能略有不同。本文中的圖片取自WAP321。

步驟1.登入基於Web的WAP實用程式之一,然後選擇Wireless > WDS Bridge。

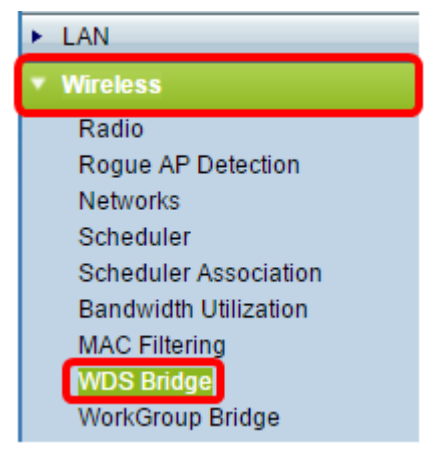

步驟2.在生成樹模式區域中選中Enable覈取方塊。啟用生成樹可防止由WDS網橋或有線(乙 太網)連線與WDS網橋的組合構成的交換環路。

| WDS Bridge          |                   |
|---------------------|-------------------|
| Spanning Tree Mode: | 🕑 Enable          |
| Local MAC Address:  | CC:EF:48:87:4B:98 |

附註:本地MAC地址區域顯示當前使用的WAP的MAC地址。

步驟3.選中WDS介面的Enable覈取方塊。

| WDS Interface:      | O Enable      |
|---------------------|---------------|
| Remote MAC Address: | (XXXXXXXXXXX) |
| Encryption:         | None <b>T</b> |

步驟4.在*Remote MAC Address*欄位中輸入目的WAP的MAC地址。這是WDS網橋另一端上的 接入點。

| WDS Interface:     | Enable            |
|--------------------|-------------------|
| Remote MAC Address | B8:38:61:2C:6F:CC |
| Encryption:        | None <b>v</b>     |

**附註:**您也可以按一下欄位旁邊的左箭頭按鈕來選擇MAC地址。左箭頭將顯示相鄰WAP的所有MAC地址清單及其網路名稱或服務集識別符號(SSID)。

步驟5.從Encryption下拉選單中選擇所需的選項。這是可用於WDS鏈路的加密型別。選項包括 :

 • 無 — 不使用加密。此選項適用於所有無線電模式。如果網路中不存在安全性問題,或者 您的裝置不支援WPA,則會使用此選項。如果選擇此選項,請跳至<u>步驟8</u>。

**附註**:建議您在新增的每個遠端訪問點上配置安全性。

• WPA個人 — WPA使用預共用金鑰在兩個接入點之間進行身份驗證。此選項可用於所有無 線電模式。

| WDS Interface:      | Enable            |
|---------------------|-------------------|
| Remote MAC Address: | B8:38:61:2C:6F:CC |
| Encryption:         | None 🔻            |
|                     | None              |
|                     | WPA Personal      |

附註:在此示例中,選擇了WPA個人。

步驟6。(可選)在WDS ID欄位中輸入WDS ID以進行WAP身份驗證。此ID用作鏈路的識別符

### 號,在連線到WDS的所有WAP裝置中都應相同。範圍為2到32個字元。

| Encryption: | WPA Personal 🔻 |             |                          |
|-------------|----------------|-------------|--------------------------|
|             | WDS ID:        | Link2WAP121 | (Range: 2-32 Characters) |
|             | Key:           |             | (Range: 8-63 Characters) |

#### 附註:本示例使用Link2WAP121。

| 步驟7.在 <i>Key</i> 欄位中輸入用於WAP身份驗證的金鑰。 | 在連線到WDS的所有WAP裝置中, | 此金 |
|-------------------------------------|-------------------|----|
| 鑰應該相同。範圍為8到63個字元。                   |                   |    |

| Encryption: | WPA Personal V      |                          |  |
|-------------|---------------------|--------------------------|--|
|             | WDS ID: Link2WAP121 | (Range: 2-32 Characters) |  |
|             | Key: F0rWAP121      | (Range: 8-63 Characters) |  |

### 附註:在本示例中,使用了F0rWAP121。

#### <u>步驟8.</u>按一下Save。

| Spanning Tree Mode: | Enable                                | e           |                          |
|---------------------|---------------------------------------|-------------|--------------------------|
| Local MAC Address:  | CC:EF:48:8                            | 7:4B:98     |                          |
| WDS Interface:      | 🕑 Enable                              | 9           |                          |
| Remote MAC Address: | B8:38:61:2C:6F:CC (x0:00:00:00:00:00) |             |                          |
| Encryption:         | WPA Personal 🔻                        |             |                          |
|                     | WDS ID:                               | Link2WAP121 | (Range: 2-32 Characters) |
|                     | Key:                                  | F0rWAP121   | (Range: 8-63 Characters) |
|                     |                                       |             |                          |
| Save                |                                       |             |                          |

**附註:**對要連線到WDS網橋的其他WAP重複上述所有步驟。最多可新增四個WDS介面。

現在,您應該已經通過WDS成功地將接入點連線在一起。